Sempre **atualize os produtos no ISA** antes de utilizar as **"Rotinas"** para garantir que as informações estejam corretas e completas durante o processo de envio e análise.

1º Passo – Clique sobre o botão **"Atualizar Produtos"**, conforme ilustrado na imagem.

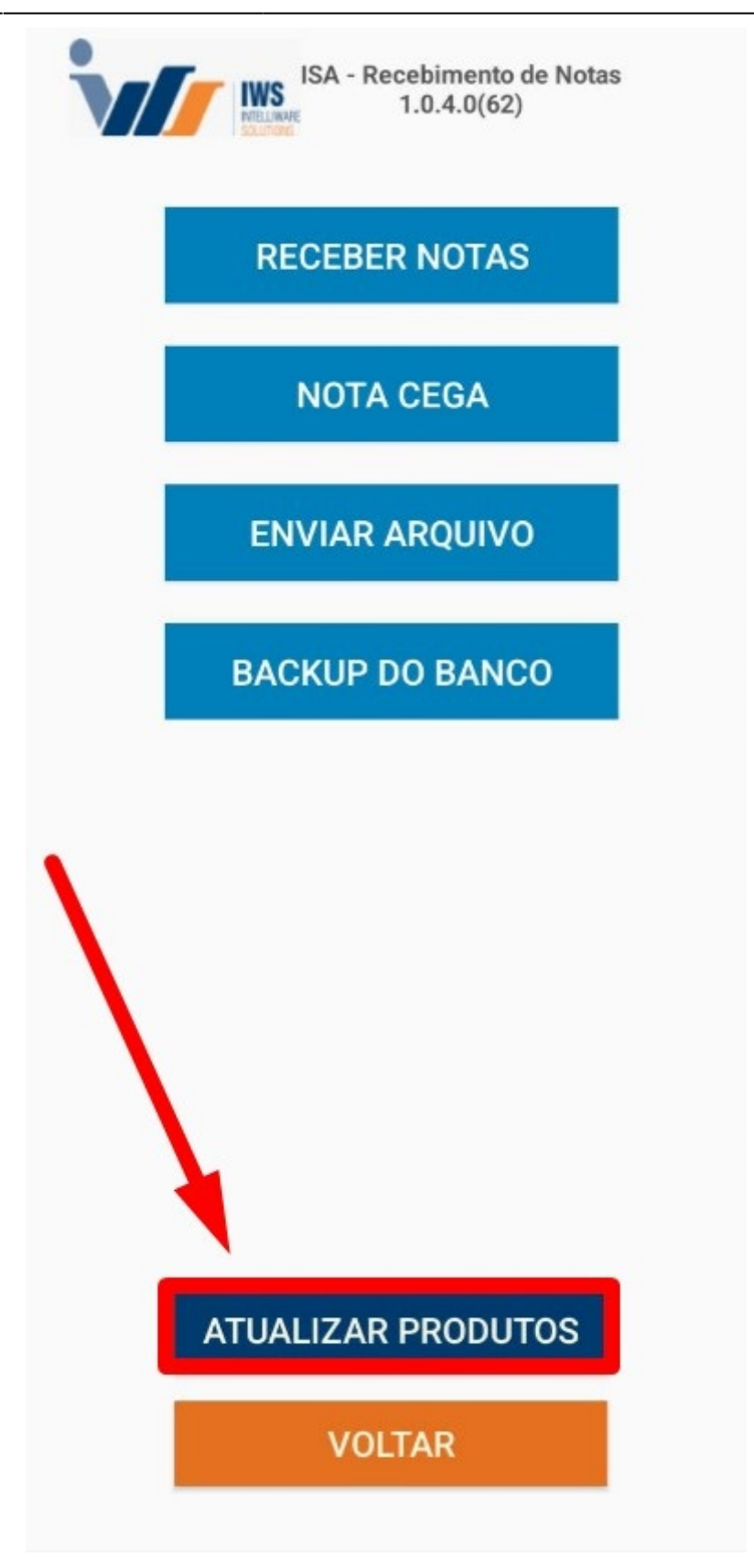

Uma tela de atualização dos produtos será exibida, conforme ilustrado na imagem.

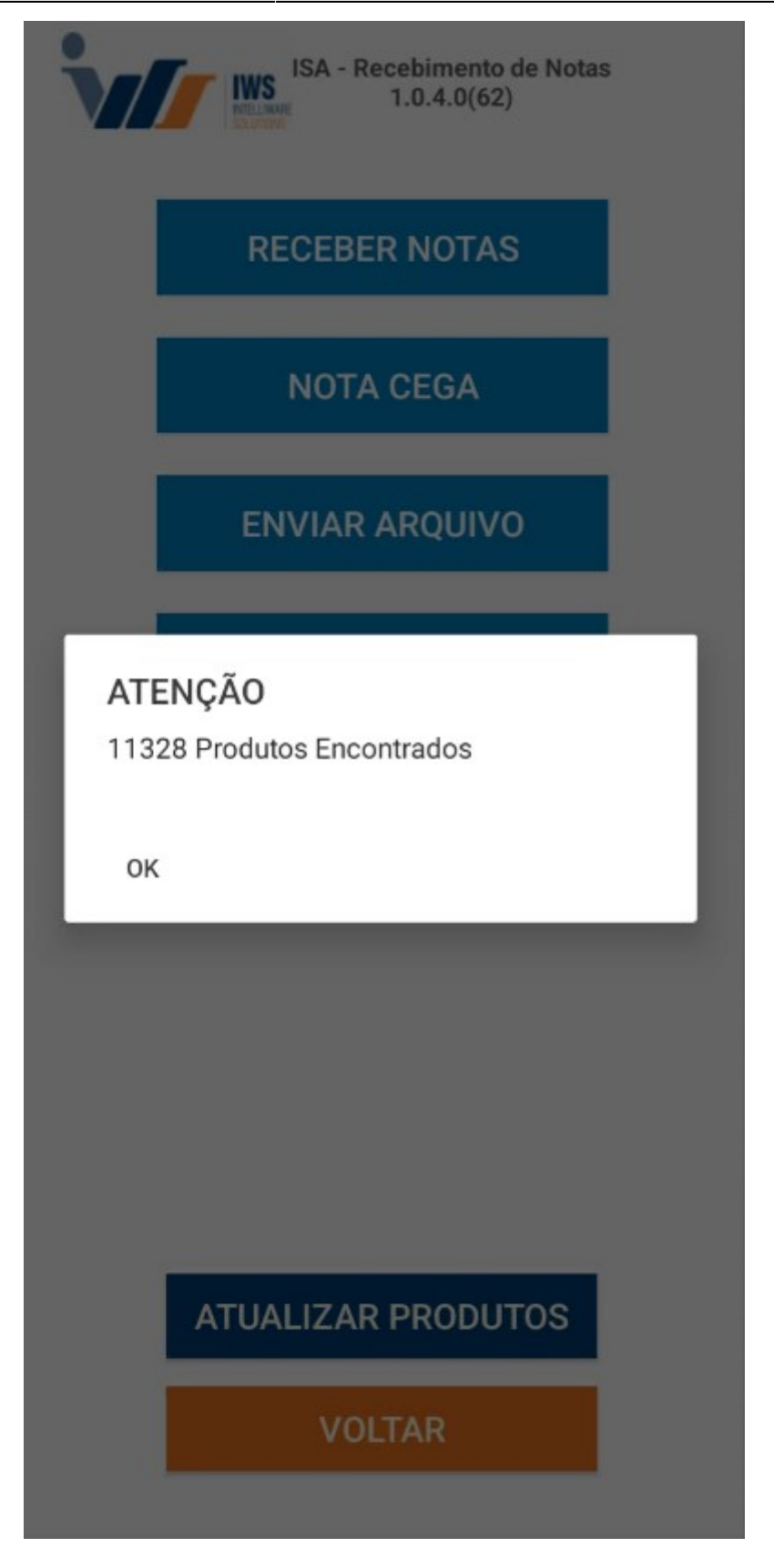

2º Passo – Clique sobre o botão **"Receber Notas"**, conforme ilustrado na imagem.

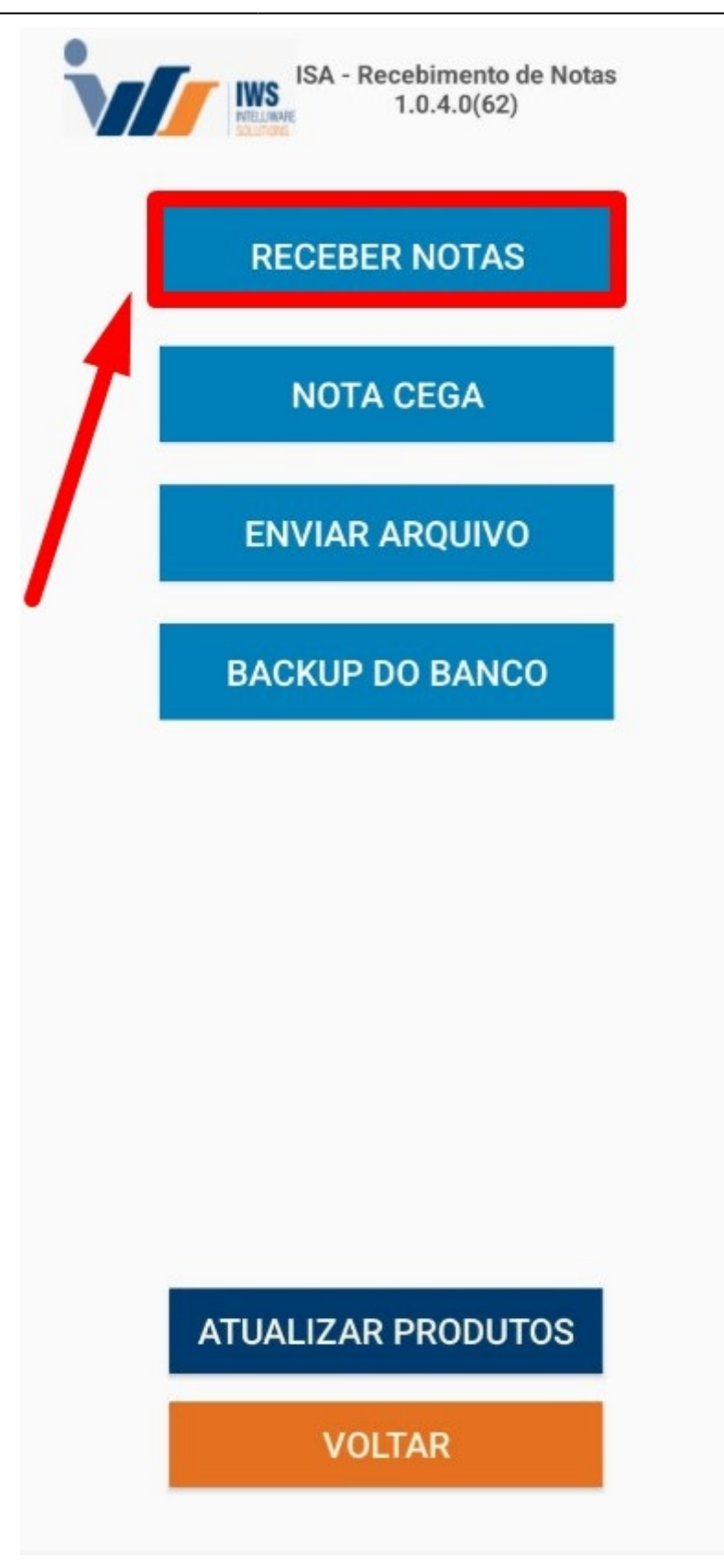

3º Passo – Confirme a **"Data do Lançamento"** e, em seguida, clique no botão **"Aceitar"**, conforme ilustrado na imagem.

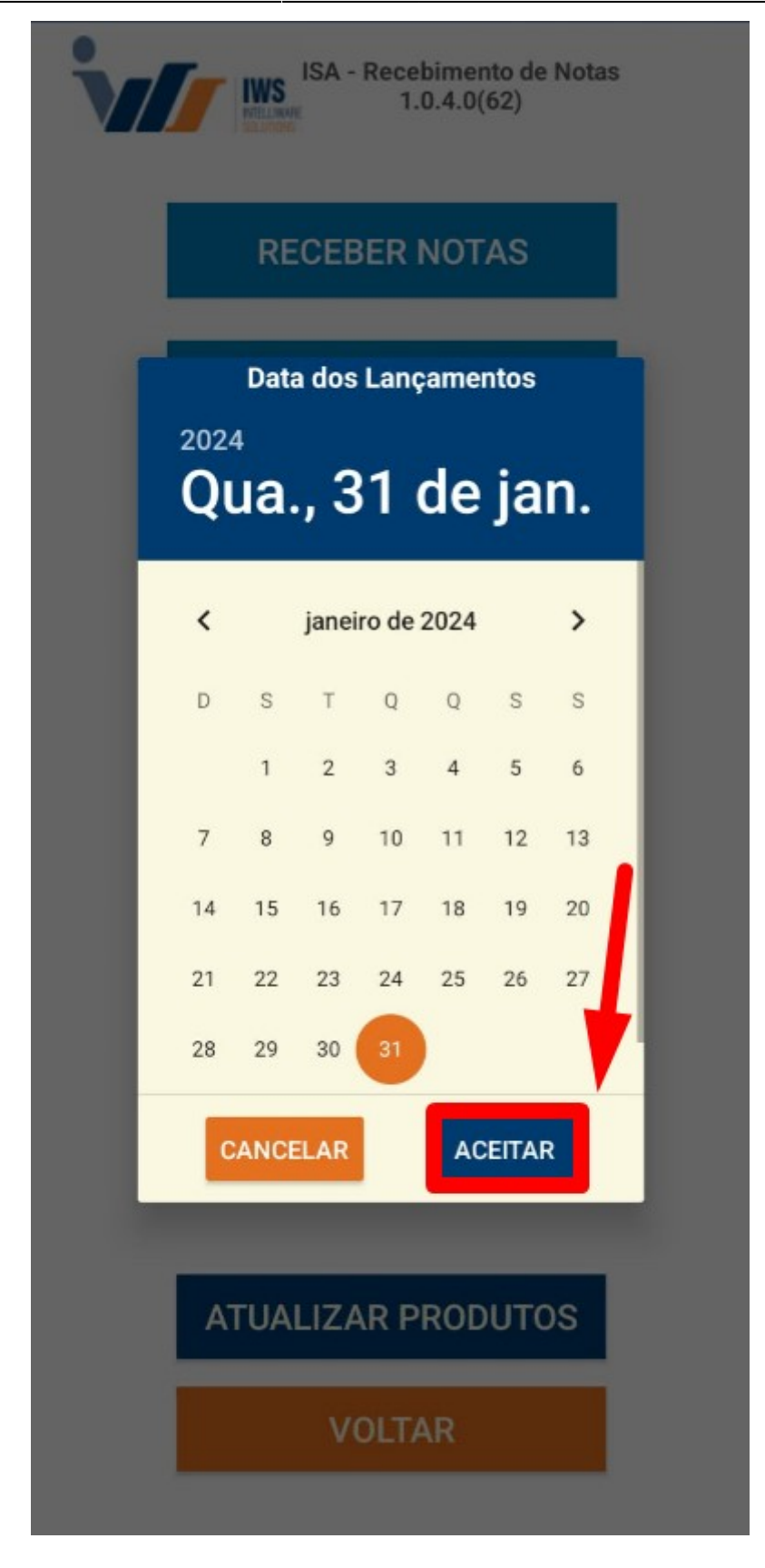

#### Observação: Esta data refere-se ao recebimento e à coleta das mercadorias.

4º Passo – Para criar uma **"Nova Coletada de Nota Fiscal"**, basta clicar sobre o botão **"+"**, conforme ilustrado na imagem.

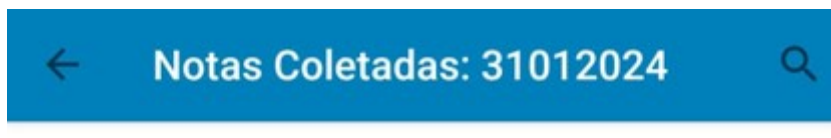

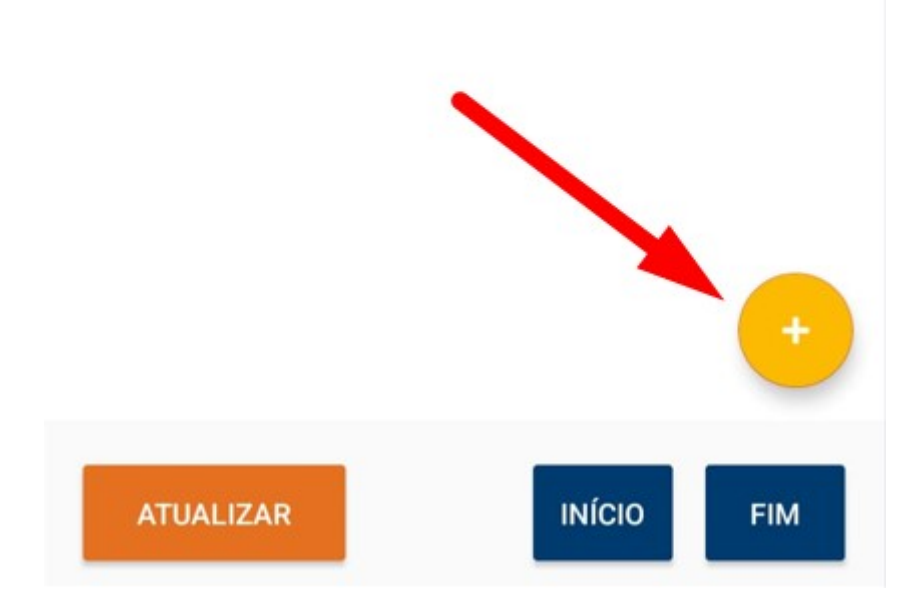

Será exibida a tela de coleta, referente aos dados da Nota Fiscal Eletrônica **(NF-e)**. Para realizar a leitura da NF-e, clique no botão **"LER CÓDIGO"**, conforme ilustrado na imagem abaixo.

| Chave    |      |         |
|----------|------|---------|
| CPF/CNPJ |      |         |
| Número   |      |         |
| Série    |      |         |
|          |      |         |
|          |      |         |
|          |      |         |
| VOLTAR   |      | INICIAR |
| LER      | CÓDI | GO      |

Em seguida, deve-se realizar a leitura do **"código de barras"** da Nota Fiscal Eletrônica **(NF-e)**, conforme ilustrado na imagem abaixo.

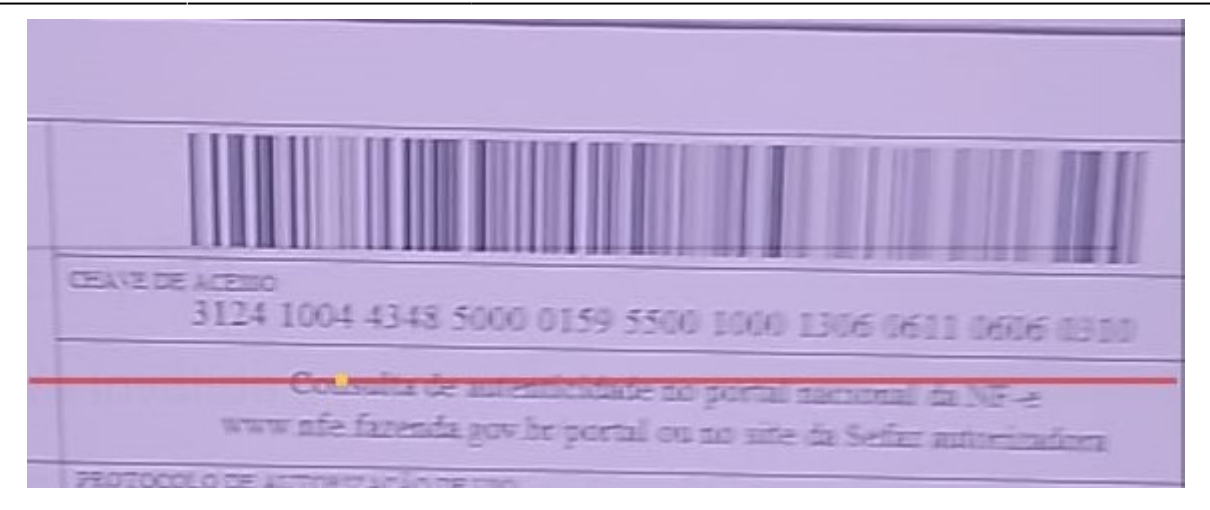

Serão exibidas, na tela do aplicativo, as informações referentes aos dados coletados da Nota Fiscal Eletrônica **(NF-e)**. Caso todas as informações estejam corretas, clique no botão **"Iniciar"**, conforme ilustrado na imagem.

Chave

## 312401611868880105805500400297048910

CPF/CNPJ

61186888010580 Número 002970489 Série 004 INICIAR VOLTAR LER CÓDIGO

5º Passo – Uma tela será exibida para realizar o lançamento dos produtos. Para fazer a leitura do **"código de barras"** do produto, clique no botão **"LER CÓDIGO"**, conforme ilustrado na imagem.

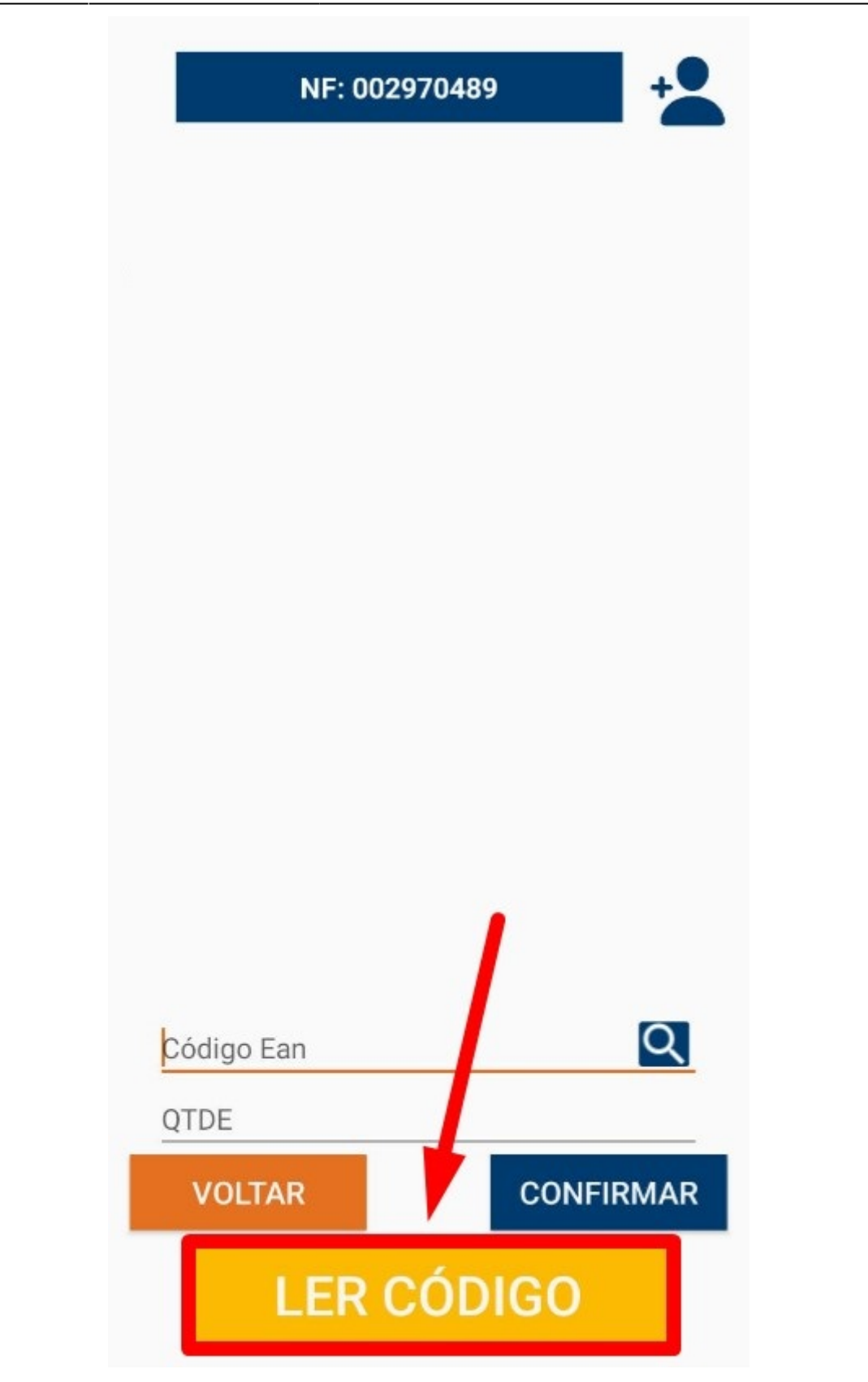

A câmera do celular será ativada para realizar a leitura do **"código de barras"** do produto, conforme ilustrado na imagem.

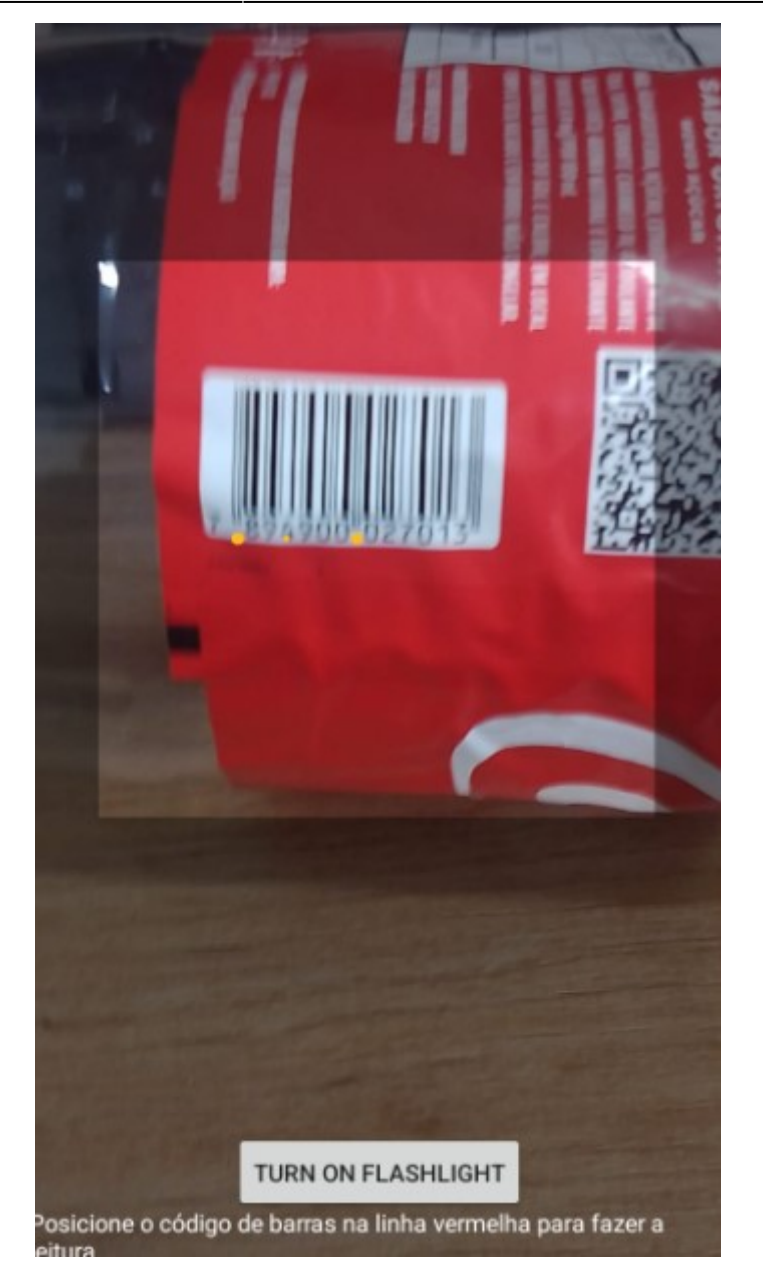

Em seguida, insira a **"quantidade do produto"** e clique no botão **"Confirmar"**, conforme ilustrado na imagem abaixo.

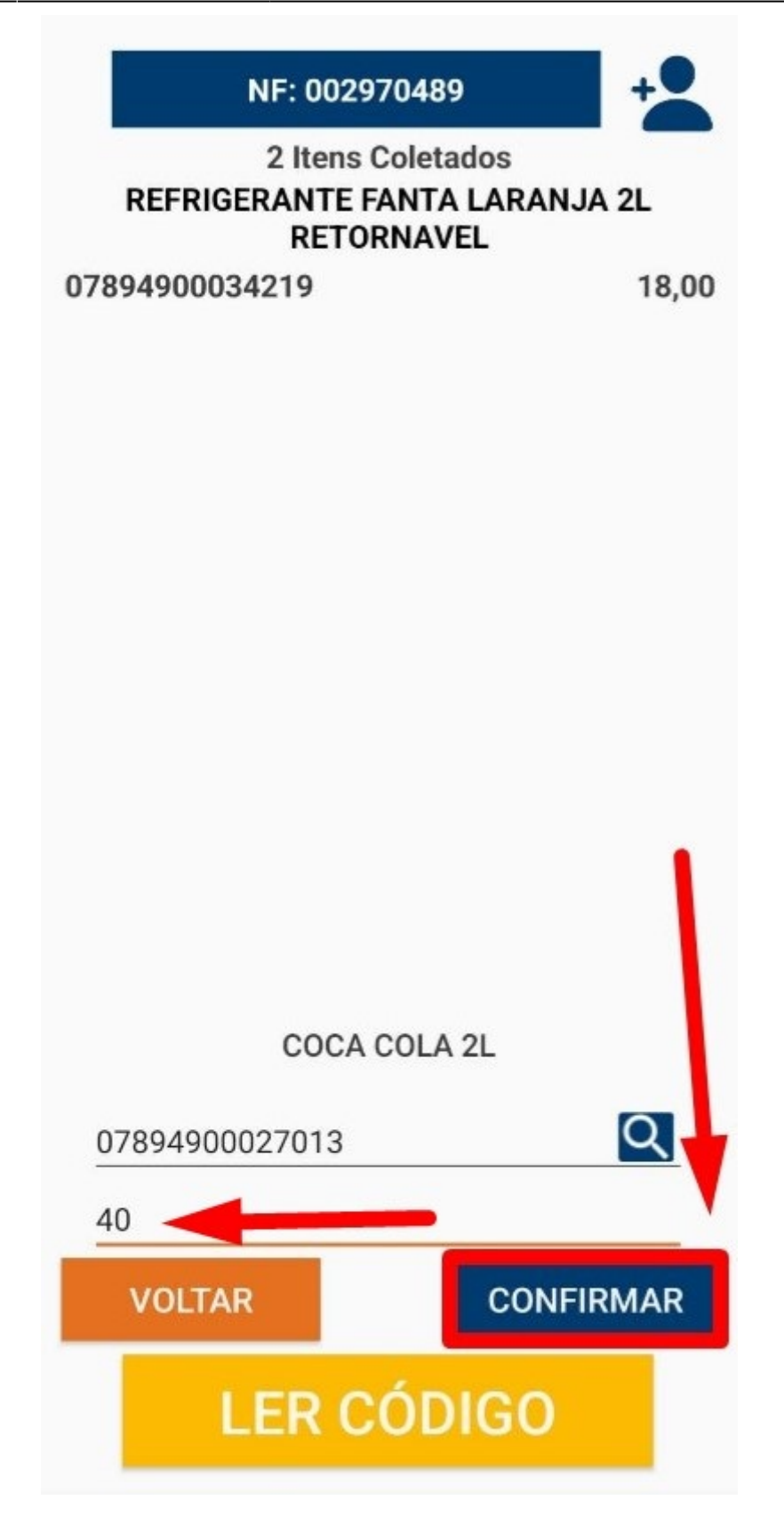

Isso registrará o **"produto"** e a **"quantidade"**, conforme ilustrado na imagem.

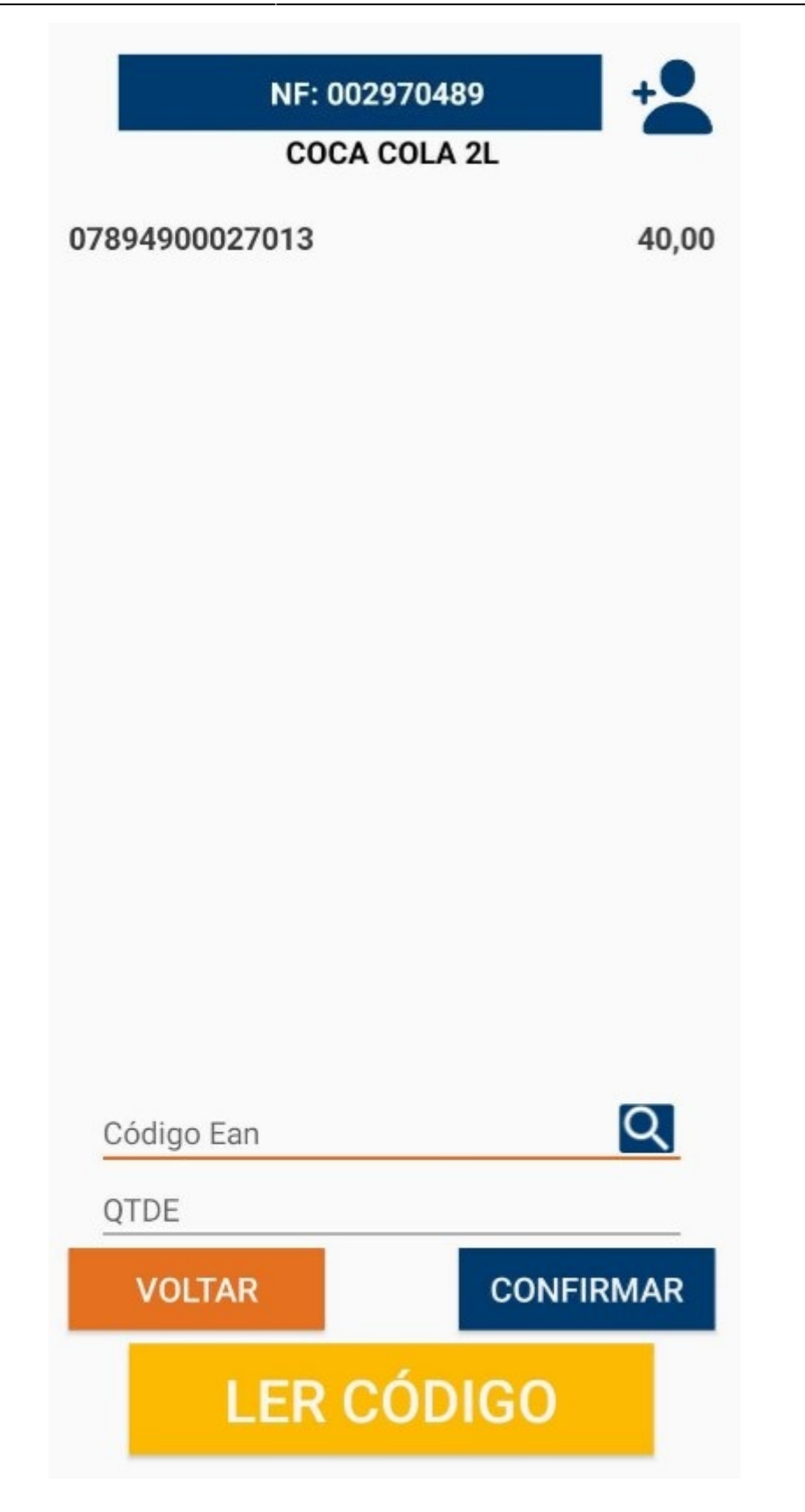

Caso queira adicionar mais produtos, basta repetir o procedimento de leitura do código de barras, inserir a quantidade e clicar em **"Confirmar"** para cada produto adicional.

### OBSERVAÇÃO

Caso queira verificar os produtos coletados, basta clicar sobre o nome da Nota Fiscal, conforme

ilustrado na imagem. Isso permitirá visualizar todos os produtos e quantidades registradas até o momento.

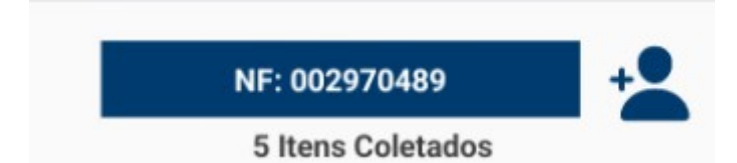

Todos os produtos serão exibidos. Caso deseje remover algum produto coletado, basta clicar sobre o **"X"** de remoção, conforme ilustrado na imagem. Isso excluirá o produto selecionado.

| ← Buscar                                                               | ٩   |
|------------------------------------------------------------------------|-----|
| COCA COLA S ACUCAR 2L<br>8,00<br>07894900701517                        | ×   |
| REFRIGERANTE FANTA LARANJA 2L<br>RETORNAVEL<br>18,00<br>07894900034219 | ×   |
| COCA COLA 2L<br>40,00<br>07894900027013                                | ×   |
| COCA COLA SPRITE2L<br>16.00<br>07894900027358                          | ×   |
| REFRIGERANTE COCA COLA 2L RETORNAVEL<br>90,00<br>07894900014211        | ×   |
|                                                                        |     |
| VOLTAR                                                                 | FIM |

Caso realize a leitura do **"Código de barras"** de um produto já coletado, será exibida uma tela perguntando se deseja **"Descartar"**, **"Substituir"** ou **"Somar"** à quantidade já coletada, conforme ilustrado na imagem. Isso permitirá ajustar a quantidade de forma adequada, conforme necessário.

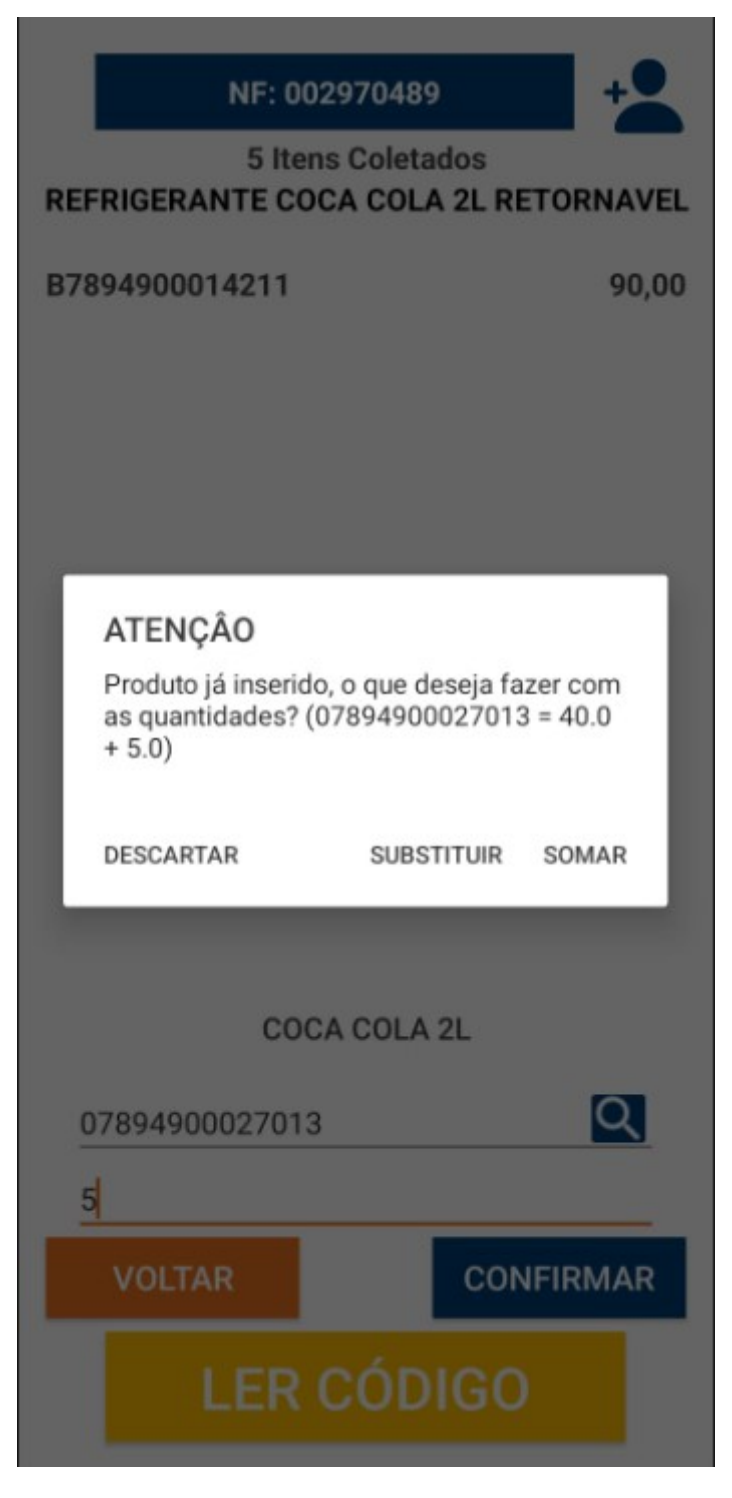

7º Passo – Após realizar os lançamentos de todos os produtos, basta clicar no botão **"VOLTAR"**. Conforme ilustrado na imagem.

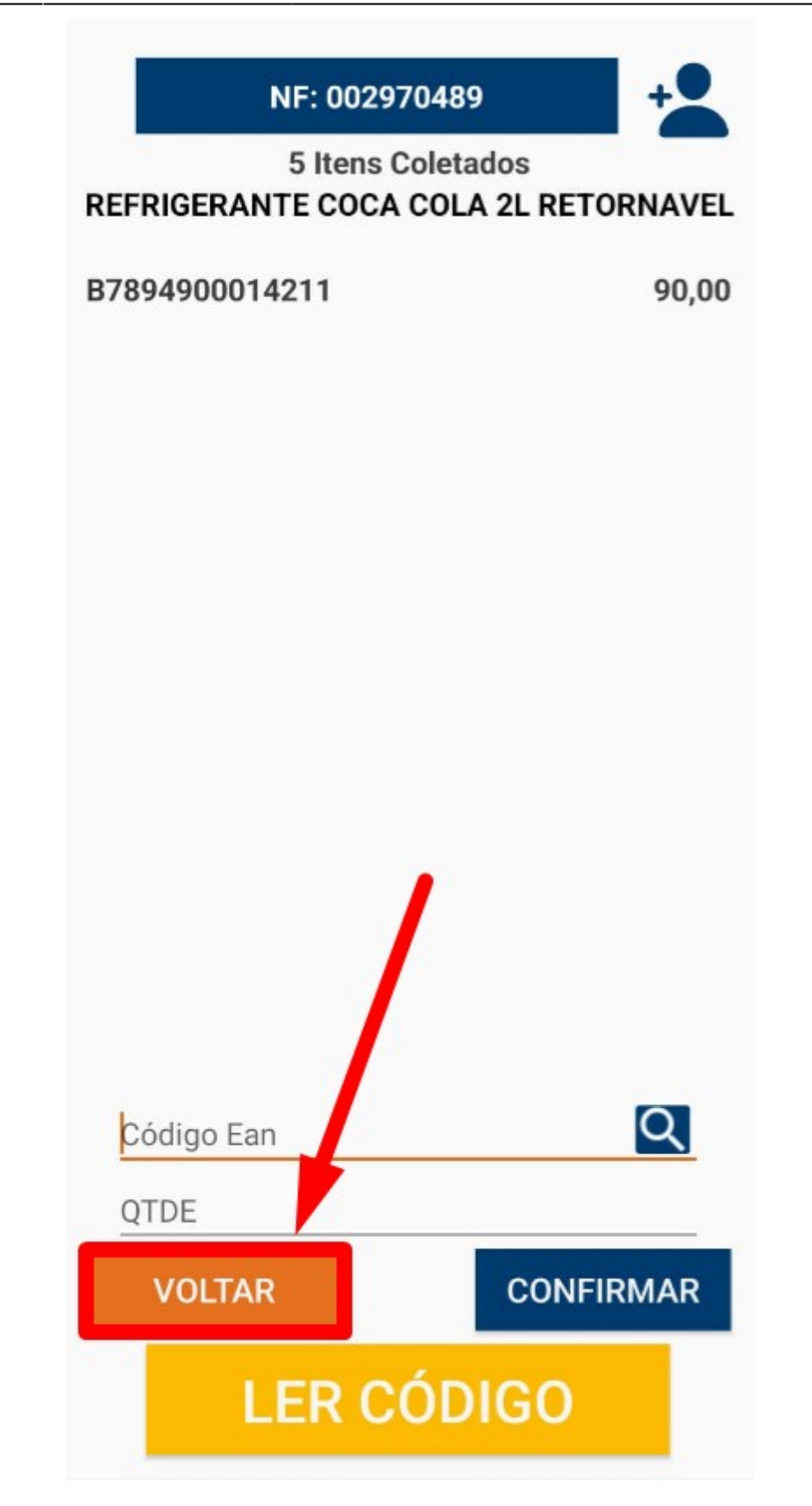

Será retornado para à tela de **"Notas Coletadas"**, para retornar no **"Menu Principal"**, iremos clicar no botão **"←"**.Conforme ilustrado na imagem.

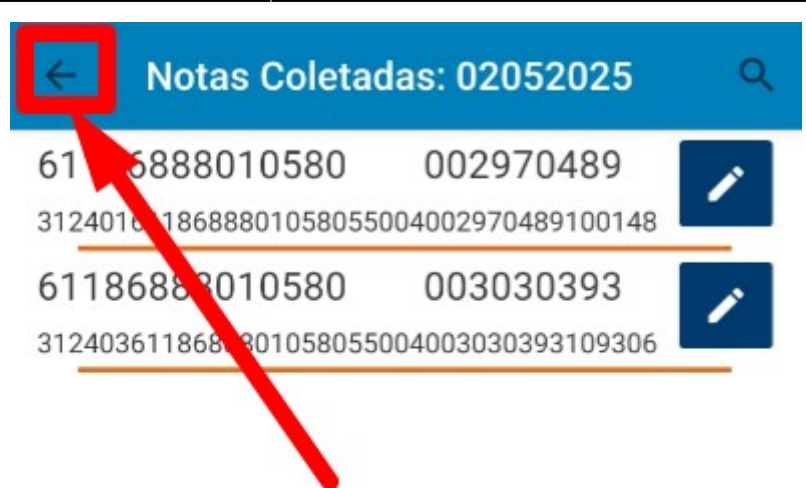

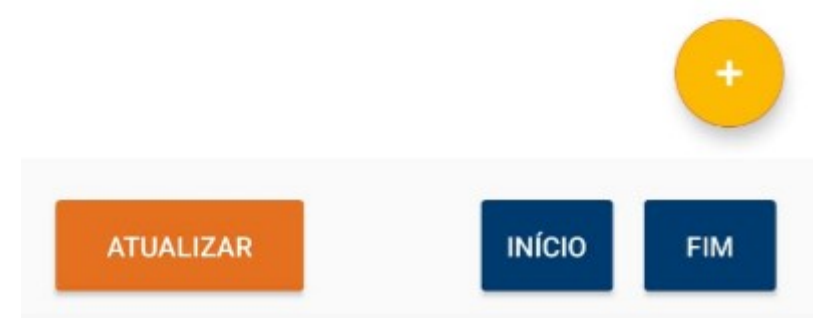

Na tela principal, para enviar o arquivo para **"Intellicash"**, basta clicar no botão **"ENVIAR ARQUIVO"**, conforme ilustrado na imagem. Isso enviará os dados coletados para o sistema de forma integrada.

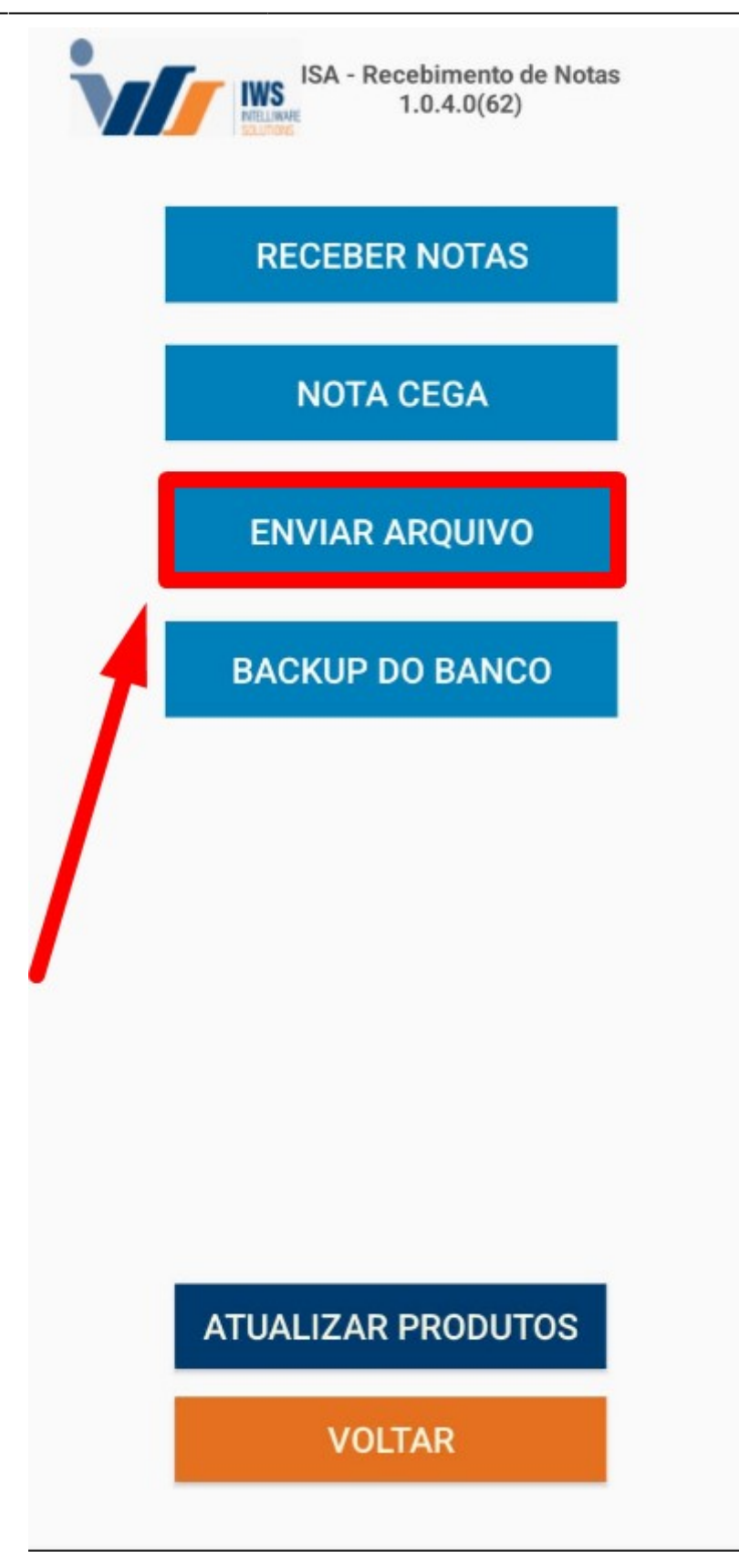

O sistema exibirá uma tela para definição da data de envio do arquivo. O usuário deverá selecionar a data desejada e, posteriormente, clicar em **"Aceitar"**, conforme ilustrado na imagem a seguir.

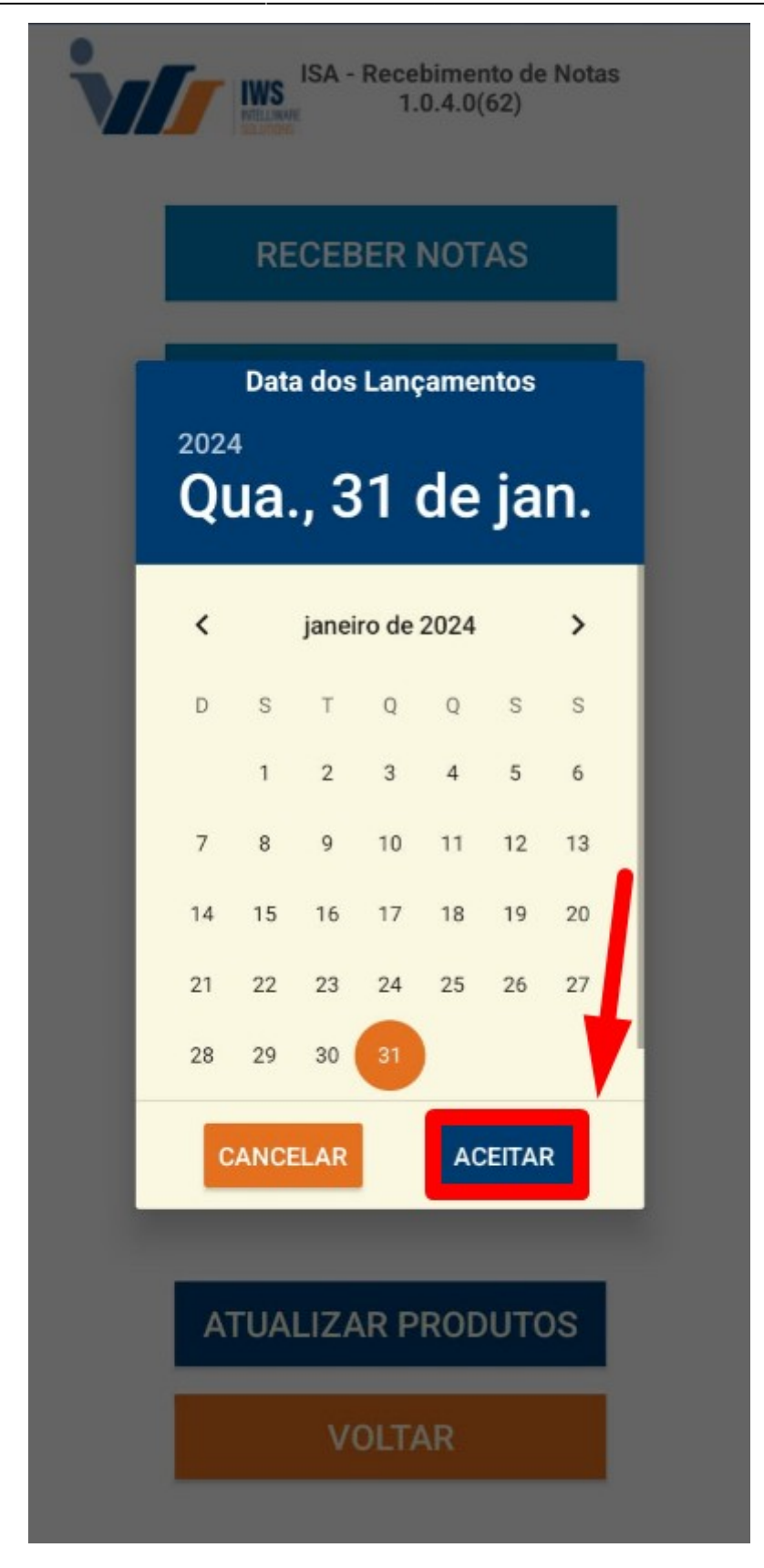

Uma tela de confirmação de envio será exibida, conforme ilustrado na imagem. Nessa tela, você poderá confirmar que o arquivo foi enviado corretamente para o **"Intellicash"**.

| ISA - Recebimento de Notas<br>1.0.4.0(62)     |  |
|-----------------------------------------------|--|
| RECEBER NOTAS                                 |  |
| NOTA CEGA                                     |  |
| ENVIAR ARQUIVO                                |  |
| ATENÇÃO<br>Enviado: {"result":["TRUE"]}<br>OK |  |
|                                               |  |
| ATUALIZAR PRODUTOS                            |  |
| VOLTAR                                        |  |

# NF-E DESTINADAS (INTELLICASH)

1º Passo – Iremos acessar **"Gerenciamento do Sistema"**, clicando sobre o logotipo, conforme a imagem abaixo.

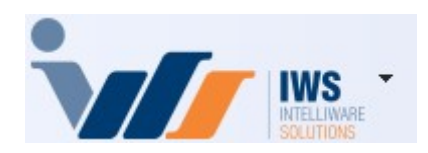

2º Passo – Para realizar lançamento da nota fiscal eletrônica (**"Compra - Modelo 55"**). Acesse ( **RELATÓRIOS ► GESTÃO FISCAL► NF-e DESTINADAS**). Conforme imagem abaixo.

| 4  | Cadastros              | ۲ | 1 |                       |   |           |                                      |
|----|------------------------|---|---|-----------------------|---|-----------|--------------------------------------|
| Ìm | PDV                    | ۲ |   |                       |   |           |                                      |
| ۵. | Estoque                | ۲ |   |                       |   |           |                                      |
| 0  | Integrações            | × |   |                       |   |           |                                      |
|    | IntelliStock           | ۲ |   |                       |   |           |                                      |
| Ť9 | Gerenciador de Tarefas | ۲ |   |                       |   |           |                                      |
| ŏ. | Financeiro             | ۲ |   |                       |   |           |                                      |
| -  | Contabilidade          | × |   |                       |   | _         |                                      |
| 3  | Relatórios             | • |   | Gestão de Estoque     | ۲ |           |                                      |
|    | Configuração           | • |   | Gestão Financeira     | ۲ |           |                                      |
| T  | Ferramentas            | • |   | Gestão de Vendas      | ۲ |           |                                      |
| 2  | Mostra/Esconder Menu   |   |   | Gestão de Compras     | ۲ |           |                                      |
| -  | Suporte                | • |   | Gestão Fiscal         |   | <u>Ei</u> | Apuração de ICMS                     |
| 51 | Encerrar               |   |   | EFD                   | ۲ |           | Apuração de PIS/Cofins               |
|    |                        | - |   | Análise de Resultados | ۲ | ~         | Ajuste de IPI                        |
|    |                        |   |   | Cadastros             | ۲ |           | ICMS Presumido                       |
|    |                        |   |   | Produção              | ۲ |           | Diferenças entre 60A e 60I           |
|    |                        |   |   | Logistica             | ۲ |           | Notas com ST destacado               |
|    |                        |   |   | Gerador               | ۲ | ~         | Livro de Inventários                 |
|    |                        |   |   | Previsão Orçamentária | ۲ | VISA      | Cartão de Credito(SPED)              |
|    |                        |   |   | CRM                   | ۲ | 4         | CIAP - Crédito do Ativo Permanente   |
|    |                        |   | _ |                       |   | 2         | NF-e Destinadas                      |
|    |                        |   |   |                       |   |           | VAF                                  |
|    |                        |   |   |                       |   | ~         | Hist. Alteração ICMS                 |
|    |                        |   |   |                       |   | \$        | Exportar Documentos Fiscais          |
|    |                        |   |   |                       |   | -         | Exclusão de ICMS da BC de PIS Cofins |
|    |                        |   |   |                       |   | ~         | Recebimento de Notas                 |
|    |                        |   |   |                       |   | ð         | ICMS por venda PDV                   |

3º Passo – Selecione as opções de **"Início"** e **"Término"** para consultar as Notas Fiscais de entrada emitidas para a empresa. Em seguida, clique no botão **"Aplicar"** para visualizar os registros, conforme a imagem abaixo.

entrada, acesse LANÇAMENTO DE NOTAS FISCAIS DE ENTRADA.

Last update: 2025/05/06 15:47 implantacao:isarecebernotas http://wiki.iws.com.br/doku.php?id=implantacao:isarecebernotas&rev=1746542876

| NF-e Destinadas | 🔍 NF-e Devoluções 🔍 CT-e Destir | nadas   |                 |   |                                                 |              |                             |
|-----------------|---------------------------------|---------|-----------------|---|-------------------------------------------------|--------------|-----------------------------|
|                 |                                 | Emissão | o 🔘 Verificação | 5 | Situação                                        | Tipo (Emisso | or)                         |
| Filtro de Notas | NF-e Destinadas $\sim$          | Início  | 31/01/2024 -    |   | Autorizado                                      | 💿 Saida      | Aplicar 🔄 Imprimir          |
| Manifestação    | Todas v                         | Término | 31/01/2024 💌    | 1 | <ul> <li>Denegado</li> <li>Cancelado</li> </ul> | ○ Entrada    | 2                           |
| Localizar Chave |                                 |         |                 |   | Chave                                           | Número       | NF com Observação 📪 Legenda |

Será exibida na tela uma lista com todas as notas fiscais consultadas, conforme o intervalo de **"Início"** e **"Término"** selecionado, conforme a imagem abaixo.

| NF-e Destinadas                 | s (NF           | ∙e Devoluções 🔍 CT-e Destin | adas                                                     |                                |                                   |          |                       |                                   |            |                 |                |             |                                              |         |
|---------------------------------|-----------------|-----------------------------|----------------------------------------------------------|--------------------------------|-----------------------------------|----------|-----------------------|-----------------------------------|------------|-----------------|----------------|-------------|----------------------------------------------|---------|
| Filtro de Notas<br>Manifestação | NF-e D<br>Todas | estinadas ~                 | <ul> <li>Emis</li> <li>Início</li> <li>Térmir</li> </ul> | ssão OV<br>31/01/<br>no 31/01/ | 'erificação<br>/2024 ▼<br>/2024 ▼ | Situação | zado<br>gado<br>elado | Tipo (Emis<br>③ Saida<br>○ Entrac | sor)<br>la | ✓ <u>A</u> pica | r 🖾 Imprimir   | ]           |                                              |         |
| Localizar Chave                 |                 | ~                           |                                                          | 8                              |                                   | O Chave  | ⊖ Nú                  | imero                             | NF co      | m Observa       | ção 📮 Legenda  |             |                                              |         |
| CNPJ                            | •               | Emitente                    | -                                                        | Emissão 🔻                      | Entrada 🔻                         | Valor -  | Tipo                  | - Mod                             | Série -    | Número 🔻        | Situação 🔫     | Verificação | - Chave                                      | ▼ XML ▼ |
| 0501778000028                   | 7               | RIO BRANCO ALIMENTOS S      | S/A                                                      | 01/10/2024                     |                                   | 215,67   | SAIDA                 | 55                                | 003        | 014272857       | USO AUTORIZADO | 19/11/2024  | 31241005017780000287550030142728571085691626 | ; 🛛     |
| 0409959200010                   | 0               | AGUA MINERAL VARGINHA       | LTDA M                                                   | 01/10/2024                     |                                   | 26,99    | SAIDA                 | 55                                | 001        | 000013454       | USO AUTORIZADO | 19/11/2024  | 31241004099592000100550010000134541203454195 | , 🛛     |
| 0409959200010                   | 0               | AGUA MINERAL VARGINHA       | LTDA M                                                   | 01/10/2024                     |                                   | 71,99    | SAIDA                 | 55                                | 001        | 000013457       | USO AUTORIZADO | 19/11/2024  | 31241004099592000100550010000134571203457196 | j 🔽     |
| 0721982200010                   | 7               | GILCLA DISTRIBUIDORA DE     | FRIOS                                                    | 01/10/2024                     |                                   | 109,55   | SAIDA                 | 55                                | 001        | 000027192       | USO AUTORIZADO | 19/11/2024  | 3124100721982200010755001000027192104851273  |         |
| 7809977700014                   | 2               | NINFA INDUSTRIA DE ALIME    | INTOS I                                                  | 01/10/2024                     |                                   | 941,12   | SAIDA                 | 55                                | 001        | 001265551       | USO AUTORIZADO | 19/11/2024  | 41241078099777000142550010012655511161600262 | . 🛛 🖓   |
| 02690992639                     |                 | ALAIDE FATIMA MAFRA OLI     | VEIRA                                                    | 01/10/2024                     |                                   | 4.806,00 | SAIDA                 | 55                                | 890        | 045306876       | USO AUTORIZADO | 19/11/2024  | 31241016907746000113558900453068761229331810 |         |
| 1319388800017                   | 8               | INDUSTRIA E DIST. D CARN    | ES NSA                                                   | 01/10/2024                     |                                   | 1.277,54 | SAIDA                 | 55                                | 001        | 000022996       | USO AUTORIZADO | 19/11/2024  | 31241013193888000178550010000229961293404043 | ) 🛛     |
| 2889263000013                   | 7               | DISTRIBUIDORA MIGUELITO     | LTDA -                                                   | 01/10/2024                     |                                   | 495,00   | SAIDA                 | 55                                | 001        | 000002349       | USO AUTORIZADO | 19/11/2024  | 3124102889263000013755001000002349139264174  |         |
| 0145738400013                   | 9               | TORRES IMP DISTRIB PROD     | DS ALIN                                                  | 01/10/2024                     |                                   | 191,39   | SAIDA                 | 55                                | 001        | 000706834       | USO AUTORIZADO | 19/11/2024  | 31241001457384000139550010007068341730790209 |         |
| 3617170300012                   | 0               | M M FREITAS DE SOUZA        |                                                          | 01/10/2024                     |                                   | 1.599,60 | SAIDA                 | 55                                | 001        | 00000390        | USO AUTORIZADO | 19/11/2024  | 31241036171703000120550010000003901854200004 | . 🛛     |
| 2466229800067                   | 8               | COOPERATIVA AGROPECU        | ARIA D                                                   | 01/10/2024                     |                                   | 43,00    | SAIDA                 | 55                                | 001        | 000224050       | USO AUTORIZADO | 19/11/2024  | 31241024662298000678550010002240501497323730 | /       |
| 4281610800010                   | 5               | AVIVAR ALIMENTOS S/A - F    | RIGORI                                                   | 01/10/2024                     |                                   | 5.868,99 | SAIDA                 | 55                                | 001        | 003318567       | USO AUTORIZADO | 19/11/2024  | 31241042816108000105550010033185671781681483 | ) 🛛     |
| 5622835601311                   | 0               | CRBS S/A - CDD Varginha     |                                                          | 01/10/2024                     |                                   | 1.018,00 | SAIDA                 | 55                                | 022        | 000513314       | USO AUTORIZADO | 19/11/2024  | 31241056228356013110550220005133141489540285 |         |
| 3001253700013                   | 2               | ANTONIO DONIZETE DA SIL     | VAEO                                                     | 01/10/2024                     |                                   | 821,00   | SAIDA                 | 55                                | 001        | 000000150       | USO AUTORIZADO | 19/11/2024  | 3524103001253700013255001000000150101070400  |         |
| 8304401600632                   | 6               | SEARA COMERCIO DE ALIN      | IENTOS                                                   | 01/10/2024                     |                                   | 359,94   | SAIDA                 | 55                                | 001        | 001974324       | USO AUTORIZADO | 19/11/2024  | 31241083044016006326550010019743241532078350 | 1 🖸     |
| 0183872304433                   | 7               | BRF S.A.                    |                                                          | 02/10/2024                     |                                   | 1.340,49 | SAIDA                 | 55                                | 001        | 005698214       | USO AUTORIZADO | 19/11/2024  | 31241001838723044337550010056982141455501415 | i 🛛     |
| 1911939900015                   | 2               | EQUIPE COMERCIO E DIST      | RIBUIC                                                   | 02/10/2024                     |                                   | 348,00   | SAIDA                 | 55                                | 001        | 000041937       | USO AUTORIZADO | 19/11/2024  | 31241019119399000152550010000419371879722153 |         |
| 0443485000015                   | 9               | COMERCIAL LELLIS LTDA       |                                                          | 02/10/2024                     |                                   | 102,50   | SAIDA                 | 55                                | 001        | 000130606       | USO AUTORIZADO | 19/11/2024  | 31241004434850000159550010001306061106060310 | . 🛛     |
| 0606794900035                   | 7               | SUINCO COOPERATIVA DE       | SUINO                                                    | 02/10/2024                     |                                   | 1.386,24 | SAIDA                 | 55                                | 003        | 000098939       | USO AUTORIZADO | 19/11/2024  | 3124100606794900035755003000098939100914600  |         |
| 0086630300019                   | 1               | PEDROSO COMERCIO DIST       | RIBUIC                                                   | 02/10/2024                     |                                   | 394,29   | SAIDA                 | 55                                | 001        | 000555092       | USO AUTORIZADO | 19/11/2024  | 31241000866303000191550010005550921156194153 | i 🔽     |
| 3368970100013                   | 9               | TOMAZ DISTRIBUIDORA DE      | BEBID,                                                   | 02/10/2024                     |                                   | 6.022,50 | SAIDA                 | 55                                | 001        | 000053522       | USO AUTORIZADO | 19/11/2024  | 3124103368970100013955001000053522100535221  |         |
| 0073829600014                   | 2               | FN DISTRIBUIDORA LTDA - A   | TACAD                                                    | 02/10/2024                     |                                   | 533,11   | SAIDA                 | 55                                | 001        | 001233751       | USO AUTORIZADO | 19/11/2024  | 31241000738296000142550010012337511871612430 | . 🛛     |
| 0073829600014                   | 2               | FN DISTRIBUIDORA LTDA - A   | TACAD                                                    | 02/10/2024                     |                                   | 11,82    | SAIDA                 | 55                                | 001        | 001233750       | USO AUTORIZADO | 19/11/2024  | 31241000738296000142550010012337501215154190 | J 🛛     |
| 5261203300027                   | 7               | DISTRIBUIDORA DE PROD.      | ALIMEN                                                   | 02/10/2024                     |                                   | 54,63    | SAIDA                 | 55                                | 001        | 002560588       | USO AUTORIZADO | 19/11/2024  | 31241052612033000277550010025605881025605902 | . 🛛     |
| 5261203300027                   | 7               | DISTRIBUIDORA DE PROD.      | ALIMEN                                                   | 02/10/2024                     |                                   | 1.252,26 | SAIDA                 | 55                                | 001        | 002560587       | USO AUTORIZADO | 19/11/2024  | 3124105261203300027755001002560587102560589  |         |
| 6762037700526                   | 4               | MINERVA S A                 | 1                                                        | 02/10/2024                     |                                   | 4.654,52 | SAIDA                 | 55                                | 001        | 001177137       | USO AUTORIZADO | 19/11/2024  | 31241067620377005264550010011771371012277174 |         |
| 2023762000015                   | 6               | LOGICA DISTRIBUICAO E C     | OM DE                                                    | 03/10/2024                     |                                   | 133,90   | SAIDA                 | 55                                | 001        | 000689448       | USO AUTORIZADO | 19/11/2024  | 31241020237620000156550010006894481160673442 |         |
| 2023762000015                   | 6               | LOGICA DISTRIBUICAO E C     | OM DE                                                    | 03/10/2024                     |                                   | 35,88    | SAIDA                 | 55                                | 001        | 000689446       | USO AUTORIZADO | 19/11/2024  | 31241020237620000156550010006894461717092120 | J 🖸     |
| 2023762000015                   | 6               | LOGICA DISTRIBUICAO E C     | OM DE                                                    | 03/10/2024                     |                                   | 706,81   | SAIDA                 | 55                                | 001        | 000689447       | USO AUTORIZADO | 19/11/2024  | 31241020237620000156550010006894471489155774 | . 🛛     |
| 1941156000016                   | 7               | COMERCIAL AZEVEDO LTD.      | A                                                        | 03/10/2024                     |                                   | 473,59   | SAIDA                 | 55                                | 001        | 003353345       | USO AUTORIZADO | 19/11/2024  | 31241019411560000167550010033533451138105245 |         |
| 6118688801058                   | 0               | SPAL INDUSTRIA BRASILEI     | RADEE                                                    | 03/10/2024                     |                                   | 1.885,72 | SAIDA                 | 55                                | 004        | 003306523       | USO AUTORIZADO | 19/11/2024  | 31241061186888010580550040033065231074382780 |         |
| 6118688801058                   | 0               | SPAL INDUSTRIA BRASILEI     | RADEE                                                    | 03/10/2024                     |                                   | 676,90   | SAIDA                 | 55                                | 004        | 003306524       | USO AUTORIZADO | 19/11/2024  | 31241061186888010580550040033065241035701088 |         |
| 0465241900018                   | 9               | NUTRILI ALIMENTOS LTDA      | 1                                                        | 03/10/2024                     |                                   | 4.318,34 | SAIDA                 | 55                                | 001        | 000673522       | USO AUTORIZADO | 19/11/2024  | 31241004652419000189550010006735221003044860 | j 🔽     |

### É importante ressaltar que a Nota Fiscal não poderá ser confirmada após o seu lançamento. O processo somente será finalizado após a comparação com o arquivo coletado pelo ISA.

4º Passo – Para realizar a importação do XML, clique com o **botão direito do mouse** sobre a linha do movimento e selecione a opção **"Importar NF-e"**, conforme a imagem abaixo.

| CNPJ           | • | Emitente -                    | Emissão -    | Entrada 🔻        | Valor -  | Tipo  | ▼ Mod ▼ | Série - | Número -   | Situação 🔻    | Verificação | • | Chave                              |
|----------------|---|-------------------------------|--------------|------------------|----------|-------|---------|---------|------------|---------------|-------------|---|------------------------------------|
| 20393286000120 |   | BEBIDAS JOTA EFE IND COM LTD  | A 31/01/2024 | 31/01/2024       | 670,32   | SAIDA | 55      | 001     | 000999872  | USO AUTORIZAD | 31/01/2024  |   | 312401203932860001205500100099987; |
| 20393286000120 |   | BEBIDAS JOTA EFE IND COM LTD  | A 31/01/2024 | 31/01/2024       | 169,25   | SAIDA | 55      | 001     | 000999873  | USO AUTORIZAD | (31/01/2024 |   | 312401203932860001205500100099987: |
| 05741546000117 |   | INDUSTRIA & COMERCIO DE PRO   | C 31/01/2024 | 03/02/2024       | 1.724,06 | SAIDA | 55      | 001     | 000338196  | USO AUTORIZAD | 31/01/2024  |   | 3124010574154600011755001000338196 |
| 48752279000196 |   | MARLISE FURTADO REIS PEREIR   | A 31/01/2024 | 31/01/2024       | 740,00   | SAIDA | 55      | 890     | 042373521  | USO AUTORIZAD | (31/01/2024 |   | 3124011690774600011355890042373521 |
| 42816108000105 |   | AVIVAR ALIMENTOS S/A - FRIGOR | 31/01/2024   | 31/01/2024       | 2.729,16 | SAIDA | 55      | 001     | 003017110  | USO AUTORIZAD | 31/01/2024  |   | 3124014281610800010555001003017110 |
| 06067949000357 |   | SUINCO COOPERATIVA DE SUINC   | 31/01/2024   | 31/01/2024       | 1.023,35 | SAIDA | 55      | 002     | 000862624  | USO AUTORIZAD | (31/01/2024 |   | 3124010606794900035755002000862624 |
| 50221019007815 |   | HNK BR INDUSTRIA DE BEBIDAS   | 31/01/2024   | 31/01/2024       | 633,82   | SAIDA | 55      | 001     | 000068696  | USO AUTORIZAD | 31/01/2024  |   | 312401502210190078155500100006869  |
| 50221019007815 |   | HNK BR INDUSTRIA DE BEBIDAS   | 31/01/2024   | 31/01/2024       | 3.795,68 | SAIDA | 55      | 001     | 000068705  | USO AUTORIZAD | 31/01/2024  |   | 312401502210190078155500100006870  |
| 50221019007815 |   | HNK BR INDUSTRIA DE BEBIDAS   | 31/01/2024   | 31/01/2024       | 3.159,84 | SAIDA | 55      | 001     | 00000 0/07 | USO AUTORIZAD | 31/01/2024  |   | 312401502210190078155500100006870  |
| 50221019007815 |   | HNK BR INDUSTRIA DE BEBIDAS   | 31/01/2024   | 31/01/2024       | 4.028,98 | SAIDA | 55      | 001     | 00068704   | USO AUTORIZAD | 31/01/2024  |   | 3124015022101900781555001000068704 |
| 50221019007815 |   | HNK BR INDUSTRIA DE BEBIDAS   | 31/01/2024   | 31/01/2024       | 3.096.22 | SAIDA | 55      | 001     | 000068706  | USO AUTORIZAD | 31/01/2024  |   | 312401502210190078155500100006870  |
| 67620377005264 |   | MINERVA S A                   | Verificar    | Devoluções       |          | IDA   | 55      | .01     | 001021413  | USO AUTORIZAD | 31/01/2024  |   | 312401676203770052645500100102141: |
| 67620377005264 |   | MINERVA S A                   | Copiar C     | have             |          | IDA   | 55      | 001     | 001021414  | USO AUTORIZAD | 31/01/2024  |   | 3124016762037700526455001001021414 |
| 51370714000122 |   | V647 DISTRIB. DE BEBIDAS LTD. | Manifest     | tação do Usuário | 6 T      | > IDA | 55      | 001     | 000011395  | USO AUTORIZAD | 31/01/2024  |   | 312401513707140001225500100001139  |
| 00738296000142 |   | FN DISTRIBUIDORA LTDA - ATAC  | Downloa      | ad XMI           |          | ID/   | 55      | 001     | 001165173  | USO AUTORIZAD | 01/02/2024  |   | 312401007382960001425500100116517: |
| 29434211000114 |   | CDC ATACAREJO LTDA            | Importar     | NE-e             |          | DA    | 55      | 001     | 000012155  | USO AUTORIZAD | 01/02/2024  |   | 3124012943421100011455001000012155 |
| 23655584000139 |   | MTC DISTRIBUIDOR ATACADISTA   | linporta     |                  |          | DA    | 55      | 001     | 000252689  | USO AUTORIZAD | 01/02/2024  |   | 312401236555840001395500100025268  |
| 51370714000122 |   | V647 DISTRIB. DE BEBIDAS LTD. | visudiiza    | DAINE            |          | IDA   | 55      | 001     | 000011495  | USO AUTORIZAD | 01/02/2024  |   | 312401513707140001225500100001149! |
| 61186888010580 |   | SPAL INDUSTRIA BRASILEIRA I   | Atualizar    | r Cadastro Forne | rcedor   | IDA   | 55      | 004     | 002970489  | USO AUTORIZAD | 01/02/2024  |   | 3124016118688801058055004002970489 |

5º Passo - Nesta tela, clique no botão "Importar..." e, em seguida, selecione as opções "Entrada ►

### **Coletor/Recebimento"**, conforme demonstrado na imagem abaixo.

| uados da in Citeris da inda Simegra Citinancero Ajuses da III- Citerio da Código Int      | emo Madala EE Cária A                                                   |
|-------------------------------------------------------------------------------------------|-------------------------------------------------------------------------|
| Natureza Operação: COMPRAS<br>Fontente (NP) UF                                            | 2501001 Modelo 55 Serie 4                                               |
| SPAL INDUSTRIA BRASILEIRA DE BEBIDAS S/A 61186888010580 MG 0rgão Publico                  | N0207049                                                                |
| Base Cálc. ICMS Valor ICMS Frete na Nota Frete à parte FCP                                | N°29/040                                                                |
| 0,00 0,00 0,00 0,00                                                                       | Data de Entrada                                                         |
| Base Cálc. ST Valor ST Seguro Out.Desp.Acess. FCP ST                                      | 21/01/2024                                                              |
| 1.350,39 72,55 0,00 0,00 27,01                                                            | 31/01/2024                                                              |
| Valor IPI Valor Liq. Prod. Descontos Out.Custos Itens Desc. Comercial                     | Data de Emissão                                                         |
| 18,08 947,38 0,00 0,00 0,00                                                               | 31/01/2024                                                              |
| Total da Nota Acréscimo Fin. Outros Custos Total Final Desoneração                        | 31/01/2024                                                              |
| <u>1.065,02</u> 0,00 0,00 1.065,02 0,00                                                   | 1403-Compra para Comercialização em                                     |
| Cimpostos Retidos                                                                         | operação com mercadoria sujeita ao<br>regime de substituição tributária |
| Base Calc. IRRF Valor IRRF Ret. Valor CSLL Ret.                                           |                                                                         |
|                                                                                           |                                                                         |
|                                                                                           |                                                                         |
|                                                                                           |                                                                         |
|                                                                                           |                                                                         |
|                                                                                           |                                                                         |
|                                                                                           |                                                                         |
|                                                                                           |                                                                         |
|                                                                                           |                                                                         |
|                                                                                           |                                                                         |
|                                                                                           |                                                                         |
|                                                                                           |                                                                         |
|                                                                                           |                                                                         |
|                                                                                           |                                                                         |
|                                                                                           |                                                                         |
| Endereços                                                                                 |                                                                         |
| Emitente / Destinatário 2 Entrada Pedido                                                  |                                                                         |
| RODOVI/ FENIAO DIAS BR 381, 0 Celeto//Recebimento 3                                       | Finalidade da NF: 0.Normal                                              |
| DISTRICTURED FINAL COOPERATE CONTRACT                                                     |                                                                         |
| Capturar XML pela Chave                                                                   | Emitente: Terceiros                                                     |
| Divergencias                                                                              |                                                                         |
| I I I I I I I I I I I I I I I I I I I                                                     | p. 🚺 Importação 🔍 Chave NF-e 🗇 Origem                                   |
|                                                                                           | Autorizar 🕅                                                             |
| Rens B.C. U/UU/L/MS U/UU/S.1.1 /2/35/I/H1 18/UB/VT.Prod. 947/381/01al 1.005/UZ Desc. 0,00 | NF-e A                                                                  |
| 💫 Localgar   🗸 Confirmar   🕅 Eliquetas   📄 Observações 🥳 Duplicar - 🌍 1                   | nprimir 💡 Ações 🗸 🍠 Alterar 📄 Nova                                      |
|                                                                                           |                                                                         |

Serão exibidos todos os produtos relacionados à Nota Fiscal Eletrônica. Para realizar a conferência com o arquivo coletado pelo ISA, clique no botão **"Coletor..."**, conforme demonstrado na imagem abaixo.

| 0 | Со  | mparar      |        |       |            |       |                         |                |       |   |        |           |          |              |       | -                                        |                       | ×    |
|---|-----|-------------|--------|-------|------------|-------|-------------------------|----------------|-------|---|--------|-----------|----------|--------------|-------|------------------------------------------|-----------------------|------|
| 8 | ) C | pções       | -      |       | Nota F     | isca  | al Lançada              | 📮 Legen        | ida   |   | 🧿 Орс  | ões 🔻     |          | Pedido       |       |                                          | 📮 Lege                | enda |
|   |     |             |        |       |            |       |                         |                |       | Р | edidos | Recebi    | mento    | 3            |       |                                          |                       |      |
| ; | ŧ • | Cód.        | Forn • | - 0   | Cód.Barras | •     | Cód.Barras<br>Tributado | Desci          | riçã  |   | X      | Cód. Forn | ecedor - | Cód. Barra   | is 🗸  | D                                        | escrição              | ,    |
|   |     | 1 55818     |        | 07    | 894900701  | 517   | 07894900701517          | COCA COLA S/ A | ACL   |   |        |           |          |              |       |                                          |                       |      |
|   |     | 2 56754     |        | B7    | 894900014  | 211   | B7894900014211          | REFRIGERANTE   | C     |   |        |           |          |              |       |                                          |                       |      |
|   |     | 3 56606     |        | 07    | 894900027  | 358   | 07894900027358          | COCA COLA/SPI  | RIT   |   |        |           |          |              |       |                                          |                       |      |
|   | 4   | 4 56327     |        | A7    | 894900034  | 219   | A7894900034219          | REFRIGERANTE   | F/    |   |        |           |          |              |       |                                          |                       |      |
|   |     | 5 56600     |        | 07    | 894900027  | 013   | 07894900027013          | COCA COLA 2L   |       |   |        |           |          |              |       |                                          |                       |      |
| - |     |             | Decu   |       |            |       | cód Borr                |                |       |   |        |           | 0140     | Dif Otda     | Gueto | Custo F                                  |                       |      |
|   | Re  | г. <b>т</b> | Docu   | ment  |            | 0d.F0 | Cod.Barr                |                | Desci |   |        | •         | utde 🔻   | Dir. Qtde. 🔻 | Custo | <ul> <li>Custo Fi</li> <li>72</li> </ul> | <b>-</b> Dif.<br>7 38 | Cust |
|   |     | dido        |        | olete |            | Accor | iar A Imprimi           |                |       |   |        |           | 0        | -0           | ••••• | Cancelar                                 | 7,30                  |      |
|   | P   |             |        | oieto | ···· 🖸 🏹 P | 15500 | iar 🖾 Tubuuu            | • Origem       |       |   |        |           |          |              | ~     | Cancelar                                 | V 0                   | ĸ    |

6º Passo – Uma tela de **"Importação do Coletor"** será exibida. Basta clicar sobre o botão, conforme ilustrado na imagem. Isso iniciará o processo de importação dos produtos coletados.

| Importação do Contração do Contração do Contra da Contra da Con | oletor     |             |            |              |      |             |     | -       |        | $\times$ |
|----------------------------------------------------------------------------------------------------|------------|-------------|------------|--------------|------|-------------|-----|---------|--------|----------|
|                                                                                                    |            | N           | OTAS       | <b>COLET</b> | AD/  | AS          |     |         |        |          |
| Arquivo                                                                                                    | •          |             |            | ->           | -    | 31/01/2     | 024 | -       | 😽 Ca   | rregar   |
| Exibir Todas as I                                                                                                    | Notas Cole | tadas       |            | CNPJ 611     | 1868 | \$8010580   | Nu  | mero 00 | 297048 | 9        |
| CNPJ                                                                                                    | -          | Número      | •          |              |      | Chave       |     |         |        | -        |
| 2                                                                                                    |            |             |            |              |      |             |     |         |        |          |
| _                                                                                                    |            |             |            |              |      |             |     |         |        |          |
|                                                                                                    |            |             | Iten       | s Coleta     | dos  | ;           | 80. |         |        |          |
| Código                                                                                                    | -          | Qtde.       | <b>-</b> ( | tde. p/Cx.   | •    | Qtde. de Cx | •   |         | De     | scri     |
|                                                                                                    |            |             |            |              |      |             |     |         |        |          |
|                                                                                                    |            |             |            |              |      |             |     |         |        |          |
|                                                                                                    |            |             |            |              |      |             |     |         |        |          |
|                                                                                                    |            |             |            |              |      |             |     |         |        |          |
|                                                                                                    |            |             |            |              |      |             |     |         |        |          |
|                                                                                                    |            |             |            |              |      |             |     |         |        |          |
| -                                                                                                    | Quantida   | ade         |            |              |      |             |     |         |        |          |
| Nenhum Registro                                                                                                    | O Caixa    | as 🔾 Unidad | des 🔾      | Sem Qtde     |      | 👍 Imprimir  | XC  | ancelar | × .    | Ok       |

O campo Data serve para localizar o arquivo correspondente à data selecionada. Assim, caso a nota esteja sendo lançada hoje, mas a coleta tenha ocorrido ontem, a data a ser informada deverá ser a de ontem.

Caso a opção "Exibir todas as notas coletadas" esteja marcada, o sistema exibirá todas as notas presentes no arquivo, independentemente da data.

Como dica adicional, é possível selecionar a pasta Coletas como diretório principal. Com isso, todas as subpastas contidas nela serão varridas automaticamente em busca dos arquivos correspondentes à data selecionada.

Localize os arquivos coletados pelo celular. Eles serão automaticamente enviados para a pasta "C:\IWS\COLETAS". Após o envio, o sistema criará uma pasta com o "nome colocado no celular", conforme ilustrado na imagem. Isso organizando os arquivos de acordo com o nome especificado no celular para fácil acesso.

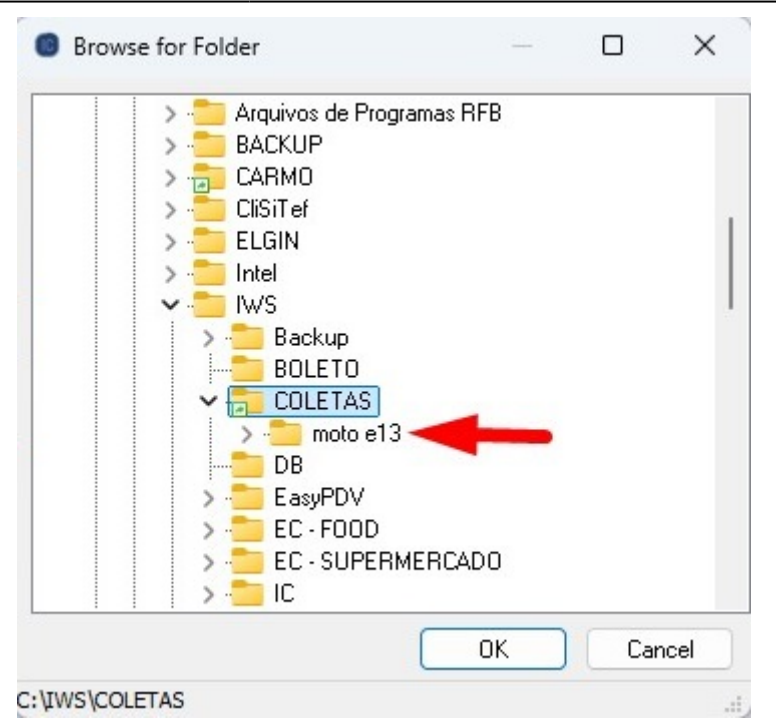

Dentro da pasta principal, será criada uma sub-pasta com o nome da rotina utilizada. Neste caso, será gerada uma pasta denominada **"Notas"**. Em seguida, clique no botão **"Ok"**, conforme ilustrado na imagem.

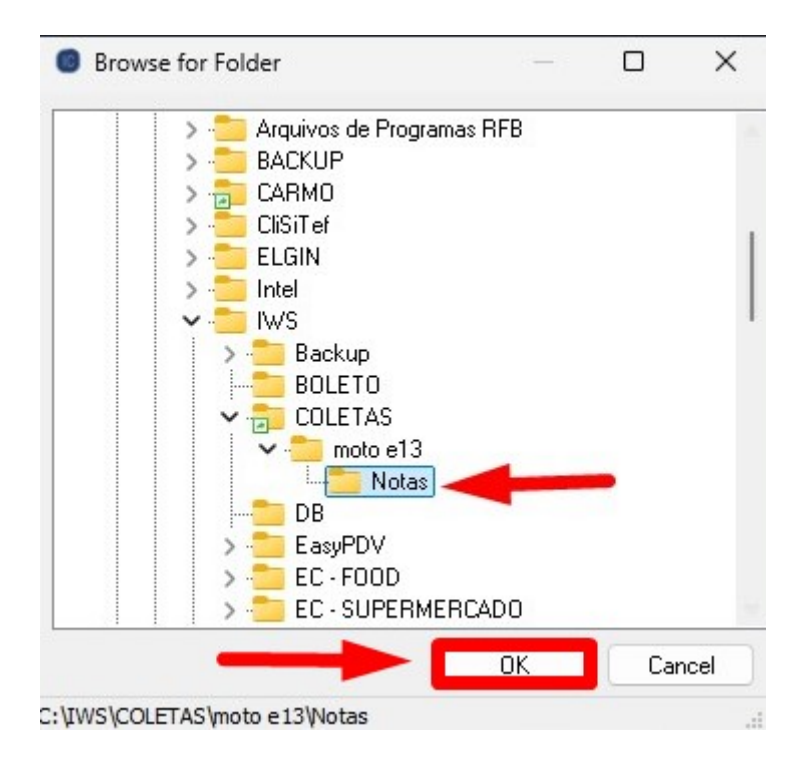

O sistema retornará automaticamente para a tela de **"Importar Produtos"**, com o arquivo vinculado. Para realizar a importação dos dados, basta clicar no botão **"Carregar"**, conforme ilustrado na imagem. Isso iniciará o processo de importação dos dados do arquivo.

|                                                    |                            |     |                  |               |     |           |         | ×    |
|----------------------------------------------------|----------------------------|-----|------------------|---------------|-----|-----------|---------|------|
|                                                    | )                          | NOT | AS COLETAD       | AS            |     |           |         |      |
| rquivo C:\IWS\COLET                                | AS\moto e13                |     |                  | <b>C</b>      |     |           | 🥰 Car   | rega |
|                                                    |                            |     |                  |               |     | 1         |         |      |
| Exibir Todas as Nota                               | s Coletadas                |     | CNPJ 6118688     | 38010580      | N   | umero 00  | 2970489 | 9    |
| CNPJ                                               | <ul> <li>Número</li> </ul> | •   |                  | Chave         |     |           |         |      |
| 61186888010580                                     | 002970489                  |     | 3124016118688801 | 1058055004002 | 970 | 489100148 | 88937   |      |
|                                                    |                            | Ite | ens Coletados    | ;             |     |           |         |      |
| Código                                             | - Otdo                     | 116 | Otdo p/Cr        | Otdo do Cx    |     |           | Do      | eeri |
| 07894900701517                                     | dine.                      | 0   | 4 due: p.ex. 1   | QUUC, UC CA   | 0   | COCACO    | A S/A   | CU   |
| 01004000101011                                     |                            | 0   | 1                |               | 0   | REFRIGE   | RANTE   | FAI  |
| A7894900034219                                     |                            |     |                  |               |     |           |         |      |
| A7894900034219<br>07894900027013                   |                            | 0   | 1                |               | 0   | COCACO    | DLA 2L  |      |
| A7894900034219<br>07894900027013<br>07894900027358 |                            | 0   | 1                |               | 0   | COCA CO   | DLA 2L  | RITE |

Serão exibidas todas as informações referentes à Nota Fiscal lançada e ao Recebimento via Coletor. Após verificar que todos os dados estão corretos, clique no botão **"Ok"**, conforme ilustrado na imagem abaixo.

×

O botão **"Corrigir"** tem a função de aplicar na nota as quantidades e os itens registrados na coleta. Assim, ao associar um item da coleta com um item da nota e, em seguida, acionar o botão Corrigir, o sistema substituirá os dados da nota pelos dados da coleta correspondentes.

Nesta tela, serão exibidos os dados da Nota Fiscal. Clique no botão **"Confirmar"**, conforme ilustrado na imagem abaixo.

|                                                                                                    |                       | × (               |            |              | NF-T 4                 | /00297 | 0489, M  | lod.55, | CFOP 14  | 103, Emi | t: SPAL II   | NDUSTRIA BRA  | RASILEIRA DE BEBIDAS S/A |                         |                                          |
|----------------------------------------------------------------------------------------------------|-----------------------|-------------------|------------|--------------|------------------------|--------|----------|---------|----------|----------|--------------|---------------|--------------------------|-------------------------|------------------------------------------|
| Dados da NF Itens                                                                                                    | da Nota Sintegra      | Financeiro Ajuste | Re v       | NFe Refer    | encia<br>Custo NF 🔻 De | PSC    | BC. T    | ICST T  | ST. T    | IPI - S  | subtotal - C | isto 🔻 Cód Fo | orn                      | T Cod. NCM T CST        | Commentation In Constant                 |
| 07894900701517 CO                                                                                                    | CA COLA S/ ACUCAR 2L  | 1403 18%          | 0% 10      | 8,000        | 53,78                  | 0,00   | 0,00     | 77,05   | 4,19     | 1,05     | 53,78        | 7,38 55818    | CONFIG. A Classificar    | 22021000                | Composição de Custos                     |
| A7894900034219 REF                                                                                                    | RIGERANTE FANTA LARAN | UA 2L F 1403 18%  | 0% 10      | 18,000       | 82,86                  | 0,00   | 0,00     | 124,02  | 7,41     | 1,21     | 82,86        | 5,08 56327    | CONFIG. A Classificar    | 22021000                | Descrição • Valor • Pre • M              |
| 07894900027013 COC                                                                                                    | CA COLA 2L            | 1403 18%          | 0% 10      | 40,000       | 267,59                 | 0,00   | 0,00     | 390,80  | 22,18    | 5,22     | 267,59       | 7,37 56600    | CONFIG. A Classificar    | 22021000                |                                          |
| 07894900027358 CO                                                                                                    | CA COLA/SPRITE2L      | 1403 18%          | 0% 10      | 16,000       | 94,17                  | 0,00   | 0,00     | 123,12  | 5,21     | 1,84     | 94,17        | 6,33 56606    | CONFIG. A Classificar    | 22021000                |                                          |
| B7894900014211 REF                                                                                                    | RIGERANTE COCA COLA 2 | L RETO 1403 18%   | 0% 10      | 90,000       | 448,98                 | 0,00   | 0,00     | 635,40  | 33,56    | 8,76     | 448,98       | 5,46 56754    | CONFIG. A Classificar    | 22021000                |                                          |
|                                                                                                    |                       |                   |            |              |                        |        |          |         | rem 1 de | 5        |              |               |                          |                         | S                                        |
| Totais dos<br>Itens <sup>B.C.</sup>                                                                                                    | 0,00 ICM 0,0          | 0 S.T. 72,55 I    | PI 18      | ,08 Vir.Prod | . 947,38               | Total  | 1.065,02 | Desc.   | 0,00     | 6        |              |               |                          |                         | Autorizar NF-e                           |
| 🔶 In <u>s</u> erir Item 🖌                                                                                                    | Excellen Palterar Ite | em 🚺 Importar     | •          |              |                        |        |          |         |          |          |              |               |                          | 🕚 Dec.Imp. 🚺 In         | nportação 🔍 Chave NF-e 🗇 Orige           |
| Second Second S | firmar                | 🖬 Etiquetas 🗎 O   | bservações | ]            |                        |        |          |         |          |          |              |               |                          | 🕵 Duplicar 🗸 🎒 Imprimir | 👔 Ações 🕶 🌽 <u>A</u> lterar 🗋 <u>N</u> o |

Se todas as informações estiverem corretas (dados da nota correspondem com os dados do recebimento) o sistema vai retornar mensagem de **"Nota confirmada com Sucesso!"** conforme ilustrado na imagem abaixo.

|                                                                                                    |            |            |         |            | NF-T 4/      | 00297 | 0489, M  | lod.55,    | CFOP 14               | 103, Emi    | it: SPAL II   | IDUSTRIA BRAS   | SILEIRA DE BEBIDAS S/A                                     |                         |                              |
|----------------------------------------------------------------------------------------------------|------------|------------|---------|------------|--------------|-------|----------|------------|-----------------------|-------------|---------------|-----------------|------------------------------------------------------------|-------------------------|------------------------------|
| Dados da NF Itens da Nota Sintegra Fir                                                                                                    | nanceiro 🔍 | Ajustes da | B NF N  | Fe Referen | ncia         |       |          |            |                       |             |               |                 |                                                            |                         |                              |
| Código - Descrição                                                                                                    | • C •      | V Re       |         | Qtde - Cu  | sto NF 🔻 De: | sc •  | B.C. ▼ E | B.C.S.T. ▼ | \$.T. ▼               | IPI 🕶 😫     | Subtotal 👻 Cu | isto 🔻 Cód.Forn | <ul> <li>Centro de Custo do Cadastro do Produto</li> </ul> | Cod. NCM                | Composição de Custos         |
| 07894900701517 COCA COLA S/ ACUCAR 2L                                                                                                    | 1403       | 18%        | 0% 10   | 8,000      | 53,78        | 0,00  | 0,00     | 77,05      | 4,19                  | 1,05        | 60,56         | 7,57 55818      | CONFIG. A Classificar                                      | 22021000                | Descrição - Valor - Pre - Ma |
| A7894900034219 REFRIGERANTE FANTA LARANJA                                                                                                    | 2LF 1403   | 18%        | 0% 10   | 18,000     | 82,86        | 0,00  | 0,00     | 124,02     | 7,41                  | 1,21        | 93,96         | 5,22 56327      | CONFIG. A Classificar                                      | 22021000                | Vabr 6 722 9 490 2           |
| 07894900027013 COCA COLA 2L                                                                                                    | 1403       | 18%        | 0% 10   | 40,000     | 267,59       | 0,00  | 0,00     | 390,80     | 22,18                 | 5,22        | 302,81        | 7,57 56600      | CONFIG. A Classificar                                      | 22021000                | IPI 0.131                    |
| 07894900027358 COCA COLA/SPRITE2L                                                                                                    | 1403       | 18%        | 0% 10   | 16,000     | 94,17        | 0,00  | 0,00     | 123,12     | 5,21                  | 1,84        | 103,68        | 6,48 56606      | CONFIG. A Classificar                                      | 22021000                | S.T. 0,524                   |
| B7894900014211 REFRIGERANTE COCA COLA 2L F                                                                                                    | RETO 1403  | 18%        | 0% 10   | 90,000     | 448,98       | 0,00  | 0,00     | 635,40     | 33,56                 | 8,76        | 504,01        | 5,60 56754      | CONFIG. A Classificar                                      | 22021000                | Fundo de Comba 0,192         |
|                                                                                                    |            |            |         |            |              |       |          | Intell     | icash3<br>a confirmad | da com suce | sol           | OK              |                                                            |                         |                              |
| Rens         B.C.         0,000 ICMS         0,000 S.T.         72,55 [IPI         18,08 [Vr.Prod.         947,38 [Total         1.065,02 [Desc.         0,00                engerin Rem $             \engerin Rem                           \engerin Rem                           \engerin Rem                           \engerin Rem   $ |            |            |         |            |              |       |          |            |                       |             |               | 🕘 Dec.Imp.      | Importação 🧠 Chave NF-e 🍼 Origem                           |                         |                              |
| ▶ Localizar                                                                                                    | Etiquetas  | Dbser      | rvações |            |              |       |          |            |                       |             |               |                 |                                                            | 🔇 Duplicar 🗸 🎯 Imprimir | 👔 Ações 🗸 🔎 Alterar 🗋 Nova   |
| Notas Fiscais                                                                                                    |            |            |         |            |              |       |          |            |                       |             |               |                 |                                                            |                         |                              |

Em casos de divergência entre o recebimento e a nota fiscal, podem ocorrer situações que dependem da política ou dos procedimentos adotados pela empresa. Em determinadas circunstâncias, a organização pode optar pela emissão de uma nota de devolução referente aos itens não recebidos ou, alternativamente, realizar a entrada da nota com base apenas na quantidade efetivamente recebida. Essa decisão varia conforme as práticas administrativas e as negociações estabelecidas com os fornecedores.

| From:<br>http://wiki.iws.com.br/ - <b>Documentação de software</b>                               |   |
|--------------------------------------------------------------------------------------------------|---|
| Permanent link:<br>http://wiki.iws.com.br/doku.php?id=implantacao:isarecebernotas&rev=1746542876 | × |
| Last update: 2025/05/06 15:47                                                                    |   |